# 【令和7年度\_戸建住宅向け充電設備普及促進事】 電子申請マニュアル

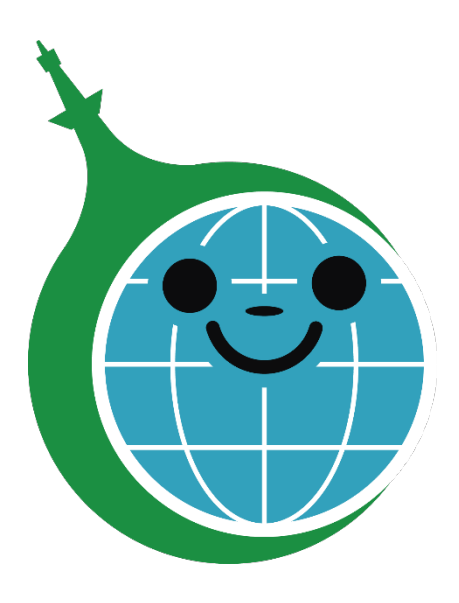

クール・ネット東京

ver.1.00

2025/6/27作成

| Ver  | 更新日       | 更新箇所 | 更新内容    |
|------|-----------|------|---------|
| 1.00 | 2025/6/27 | —    | 初版として作成 |
|      |           |      |         |
|      |           |      |         |

#### «推奨環境»

電子申請を快適にご利用いただくために、以下の環境でのご利用を推奨します。

【PC】ブラウザ

・Microsoft Edge(最新版)

・Google Chrome(最新版)

·Mozilla Firefox (最新版)

また、JavaScript、Cookieが使用できる状態でご利用ください。

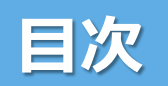

| 1. <b>電子申請手続き</b>             | P.3  | 4. <u>申請内容の修正~再申請方法について</u> |
|-------------------------------|------|-----------------------------|
| 1.1 <u>ユーザー登録とログイン</u>        | P.4  | 5. <u>審査状況の確認方法</u>         |
| 1.1.1 認証コードの再送                | P.7  |                             |
| 2. <mark>マイページ画面の見方</mark>    | P.10 |                             |
| 2.1 <u>他の事業のマイページへ移動する方法</u>  | P.11 |                             |
| 2.2 <u>他の事業のマイページから移動する方法</u> | P.12 |                             |
| 3. <mark>申請方法について</mark>      | P.13 |                             |
| 3.1 <u>各種ボタンについて</u>          | P.17 |                             |

P.18

P.20

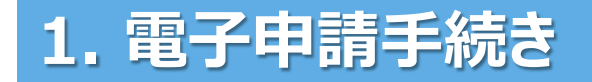

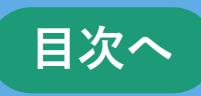

■申請手続き

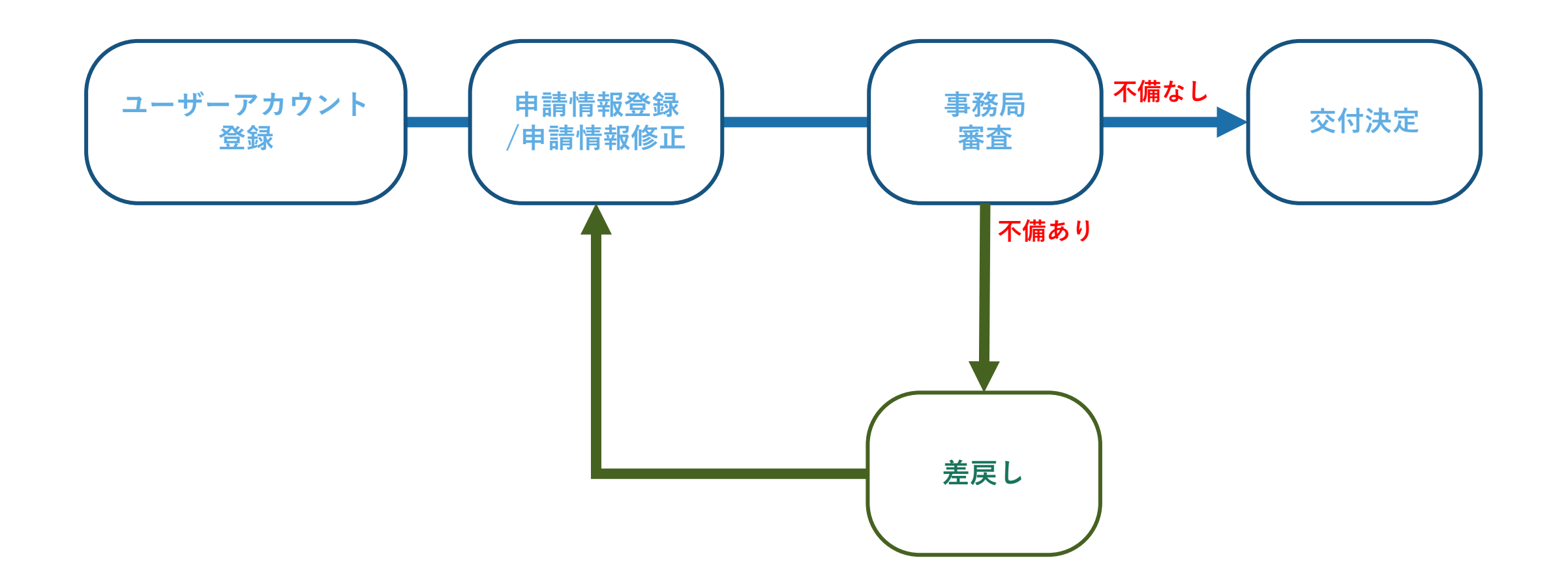

#### 1.1 ユーザー登録とログイン

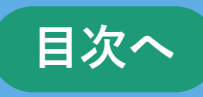

#### 【充電設備普及促進事業】電子申請システムユーザー登録画面 https://f5skb2r3gohb.chobiit.me/register.html

| 申請方法(電子申請)       |                       |  |
|------------------|-----------------------|--|
| ■申請は下記申請フォームより申請 | してください。               |  |
| 1                | 申請フォームはこちら(アカウントがある方) |  |
|                  | 申請フォームはこちら(アカウントがない方) |  |
|                  |                       |  |

| 2 充電設備普及促進事業                 |  |
|------------------------------|--|
| ユーザー登録                       |  |
| お好きなログイン名を入力してください。          |  |
| ログイン名                        |  |
| 認証・ご連絡に利用するメールアドレスを入力してください。 |  |
| メールアドレス                      |  |
| ログイン時に利用するパスワードを入力してください。    |  |
| パスワード:半角英数字                  |  |
|                              |  |
| パスワードの再入力                    |  |
|                              |  |
| 登録                           |  |
| 際に登録落みの方仕ごちら                 |  |
|                              |  |

【事業HPから申請する場合は】

 HPにある『申請フォームはこちら(アカウントが ない方)』をクリックしてユーザー登録画面を 表示します。

【既にユーザーアカウントをお持ちの方】
 『申請フォームはこちら(アカウントがある方)』をクリック、
 または以下URLよりお進みください。
 https://f5skb2r3gohb.chobiit.me/list\_app.html?hyouji
 =r6d

#### 1.1 ユーザー登録とログイン

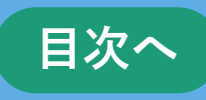

# 充電設備普及促進事業 ユーザー登録 1 お好きなログイン名を入力してください。 申請テスト 認証・ご連絡に利用するメールアドレスを入力してください。 XXXXX@XXXXXX ログイン時に利用するパスワードを入力してください。 パスワード:半角英数字 パスワードの再入力 2) 登録

①ユーザー情報を入力します。
 ・ログイン名:ログイン名を入力してください。
 (既に使用されている場合、エラーメッセージが表示されますので別のものを入力してください。)
 ・メールアドレス:連絡が取りやすいメールアドレスを入力してください。
 ・パスワード:お好きなパスワードを半角英数字で入力してください。
 ②「登録」をクリックする。

1.1 ユーザー登録とログイン

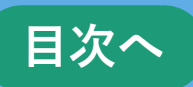

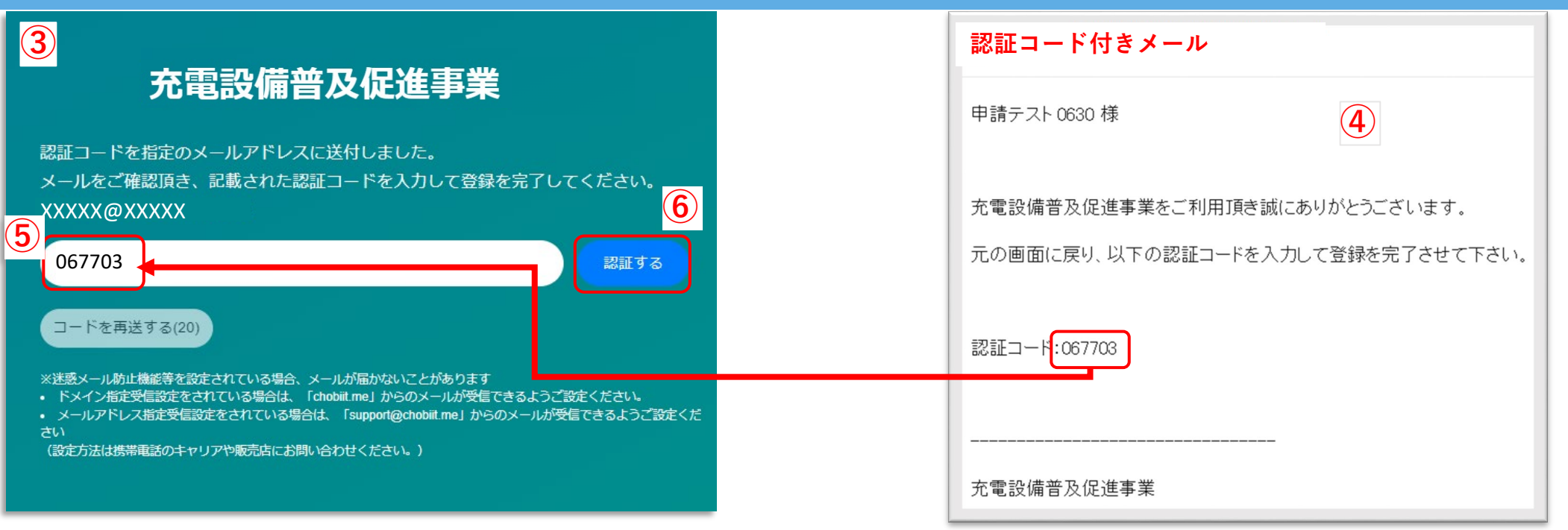

#### ③左上画面を表示します。

④認証コード付きメールを受信します。

⑤メールに記載された認証コードを入力します。

(登録したメールアドレス宛に送られたメールに記載の認証コードを入力します。)

⑥「認証する」をクリックします。

→次の手順は**P.8**に続きます。

#### 1.1.1 認証コードの再送

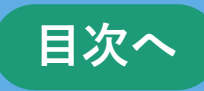

#### 充電設備普及促進事業

認証コードを指定のメールアドレスに送付しました。 メールをご確認頂き、記載された認証コードを入力して登録を完了してください。 XXXXX@XXXXX jp

| 1 | 認証する                                                                                                    |
|---|----------------------------------------------------------------------------------------------------|
|   | コードを再送する                                                                                                    |
|   | ※迷惑メール防止機能等を設定されている場合、メールが届かないことがあります<br>・ ドメイン指定受信設定をされている場合は、「chobiit me」からのメールが受信できるようご設定ください。<br>・ メールアドレス指定受信設定をされている場合は、「support@chobiit me」からのメールが受信できるようご設定くだ<br>さい<br>(設定方法は携帯電話のキャリアや販売店にお問い合わせください。) |

認証コードの入力が制限時間内に完了しなかった場合は 以下の手順を行ってください。 ①「コードを再送する」をクリックします。 ②新たに受信した認証コード付きメールを確認します。 ③メールに記載された認証コードを入力します。 ④「認証する」をクリックします。 →次の手順は**P.8**の⑦に続きます。

✓ セキュリテイの都合上、認証コードは約20秒ほどで無効となります。 時間内に入力が間に合わなかった場合は、上記方法で再度認証コードを発行して下さい。

| 5 | 【充電設備普及促進事業】認証コード<br>8先  2        |  |
|---|-----------------------------------|--|
|   | 申請テスト 0630 様                      |  |
|   | 充電設備普及促進事業をご利用頂き誠にありがとうございます。     |  |
|   | 元の画面に戻り、以下の認証コードを入力して登録を完了させて下さい。 |  |
|   | 認証コード <mark>8911121</mark>        |  |
|   |                                   |  |

# 充電設備普及促進事業

認証コードを指定のメールアドレスに送付しました。
 メールをご確認頂き、記載された認証コードを入力して登録を完了してください。
 XXXXX@XXXX
 8911121
 認証する
 コードを再送する(20)
 ※送惑メール防止機能等を設定されている場合、メールが届かないことがあります
 ・ドメイン指定受信設定をされている場合は、「chobiit.me」からのメールが受信できるようご設定ください。
 ・メールアドレス指定受信設定をされている場合は、「support@chobiit.me」からのメールが受信できるようご設定ください。
 ・メールアドレス指定受信設定をされている場合は、「support@chobiit.me」からのメールが受信できるようご設定ください。
 ・(設定方法は携帯電話のキャリアや販売店にお問い合わせください。)

#### 1.1 ユーザー登録とログイン

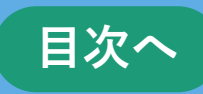

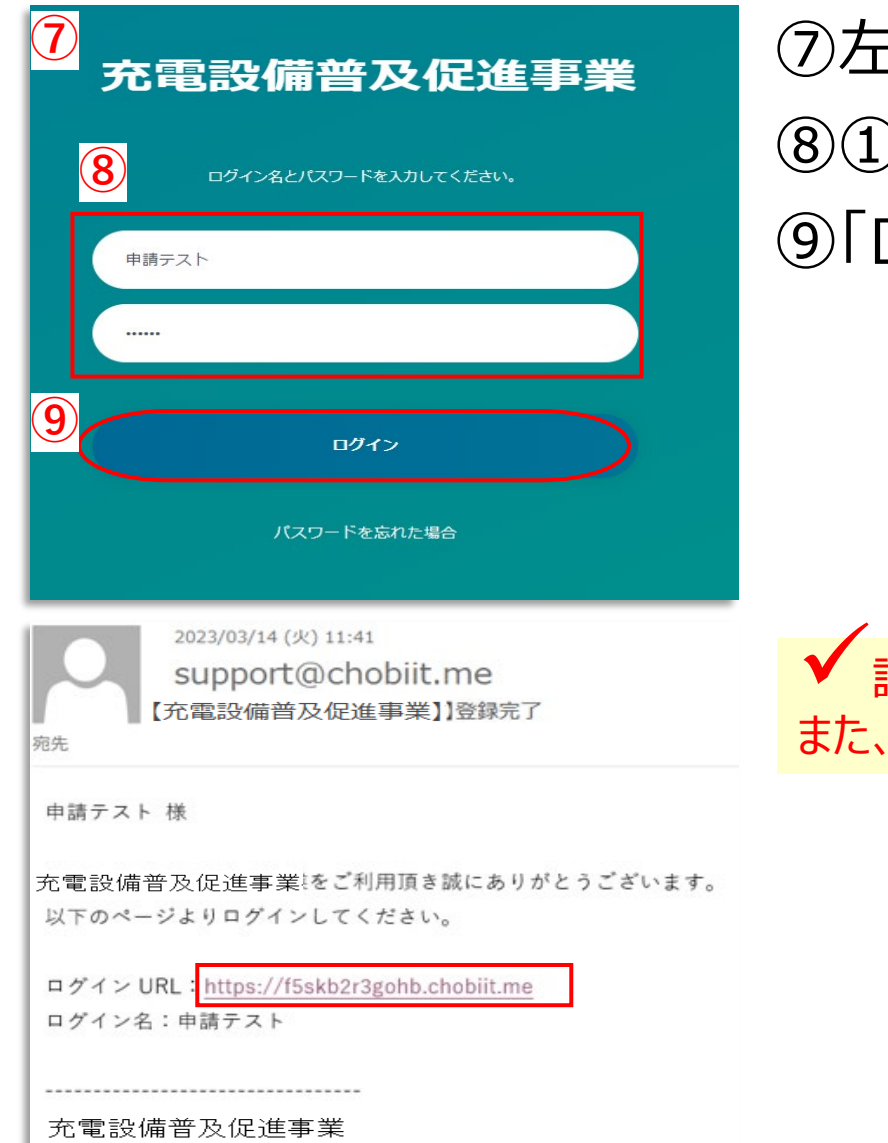

# ⑦左図画面を表示します。 ⑧①で設定したログイン名、パスワードを入力します。 ⑨「ログイン」をクリックします。

✓ 認証登録が完了すると登録完了メールが届きますので大切に保管してください。 また、メールに記載されているURLからP.9の⑪の画面を表示することも可能です。

#### 1.1 ユーザー登録とログイン

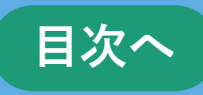

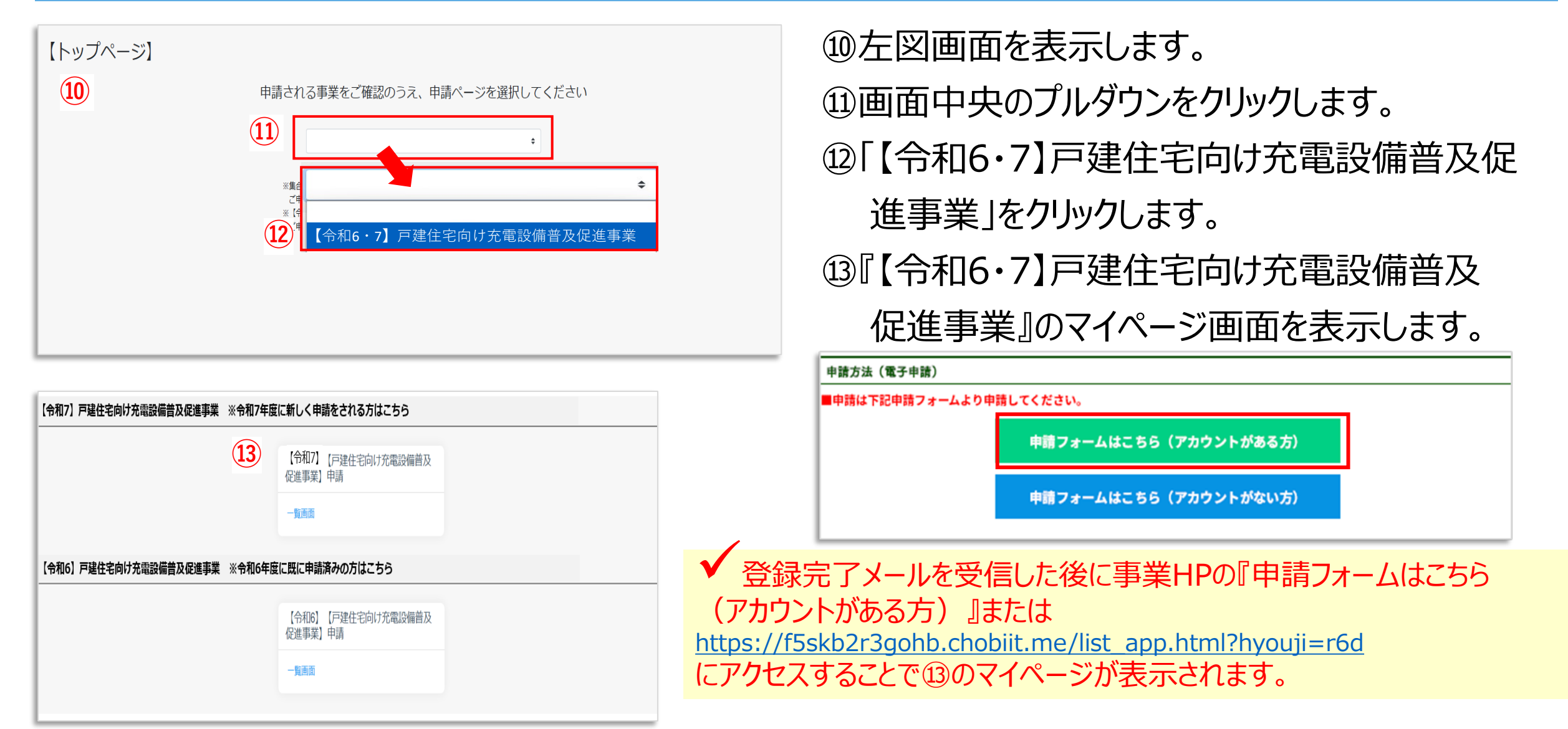

#### 2.マイページ画面の見方

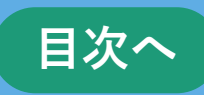

#### 【令和6・7年度版】充電設備普及促進事業のマイページURL

https://f5skb2r3gohb.chobiit.me/list\_app.html?hyouji=r6d

| Chobiit for kintone    | 充電設備普及促進事業                     | 他の事業の申請ページへ                   | \$                   | 申請テスト0630▼ |
|------------------------|--------------------------------|-------------------------------|----------------------|------------|
| 申請テスト0630              |                                |                               | \$                   |            |
| 「ログイン名が表示される。          |                                |                               |                      |            |
| ☆ ホーム                  | 【今和7】百建住空向什森電設備善及促進事業 ※4       | 和7年度に新しく由語をされる方けこちら           |                      |            |
|                        | 【节机7】广泛正七问77几电改调自众化理争来 《下      | がかキ皮に刺して中間をとれる力はとうう           |                      |            |
| ■ 戸建住宅向け充電設備晋<br>及促進事業 |                                | 【令和7】 戸建住宅向け充電設備<br>普及促進事業】申請 |                      | _          |
|                        |                                | 「一覧画面」                        | 3容を確認する場合はここをクリックする。 |            |
|                        | 【新規作成】<br>新しく申請する場合はここをクリックする。 | 新規作成                          |                      |            |

✓ ログインしても上の画面が表示されていない場合はP.12をご確認下さい。

# 2.1 他の事業のマイページへ移動する方法

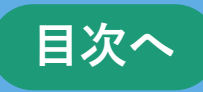

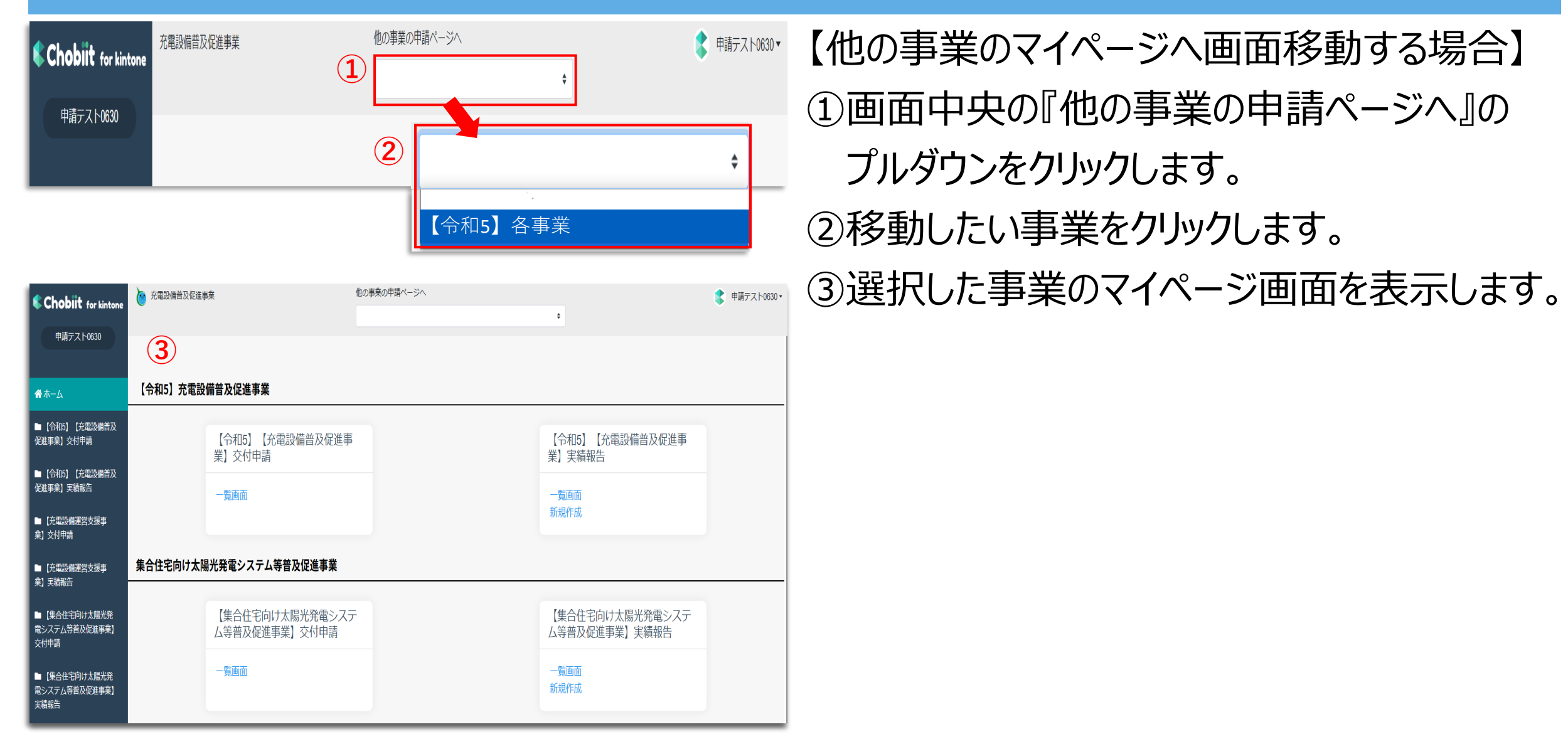

# 2.2 他の事業のマイページから移動する方法

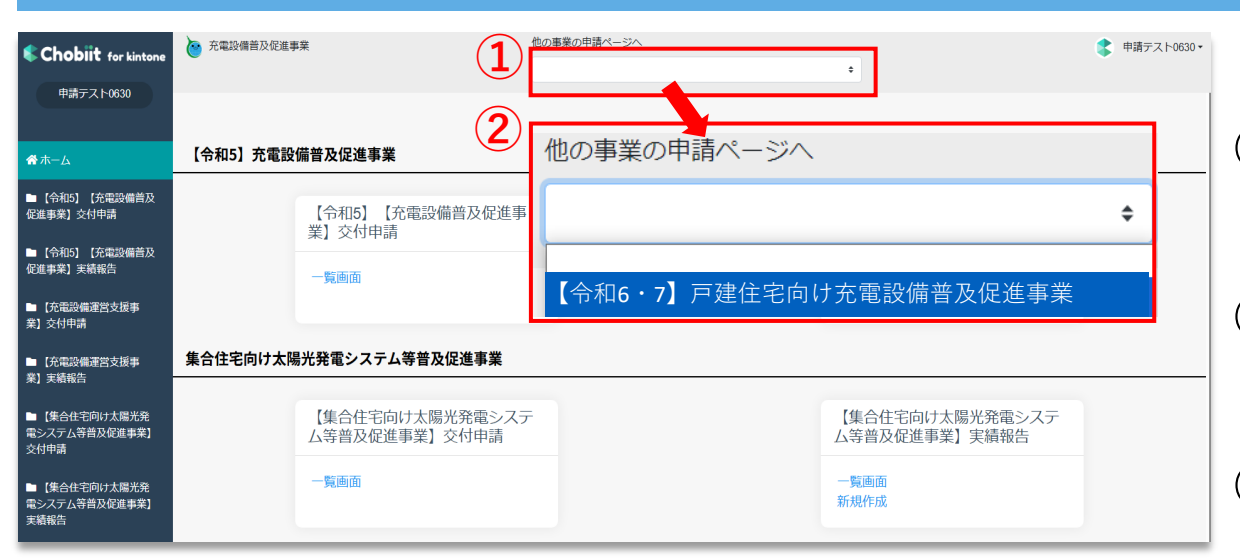

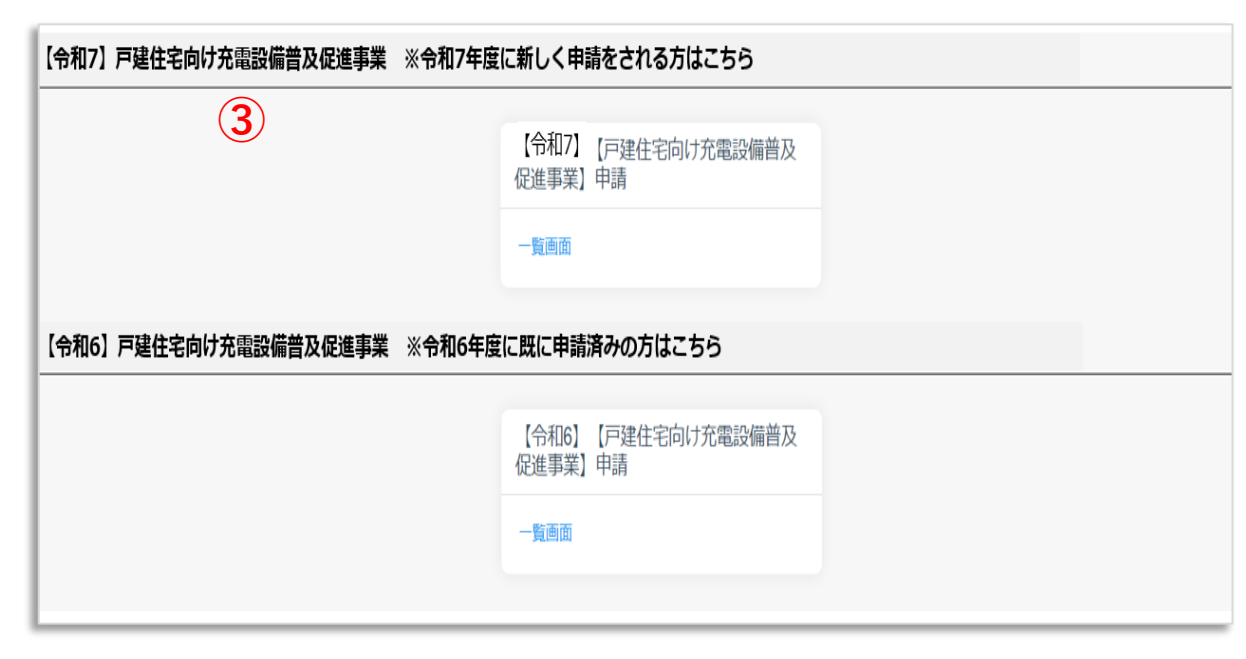

【他の事業のマイページから画面移動する場合】
① 画面中央の『他の事業の申請ページへ』の プルダウンをクリックします。
② 「【令和6・7】戸建住宅向け充電設備普及促進事業」 をクリックします。
③ 『【令和6・7】戸建住宅向け充電設備普及促進事

業』のマイページを表示します。

目次へ

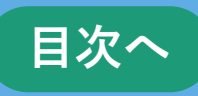

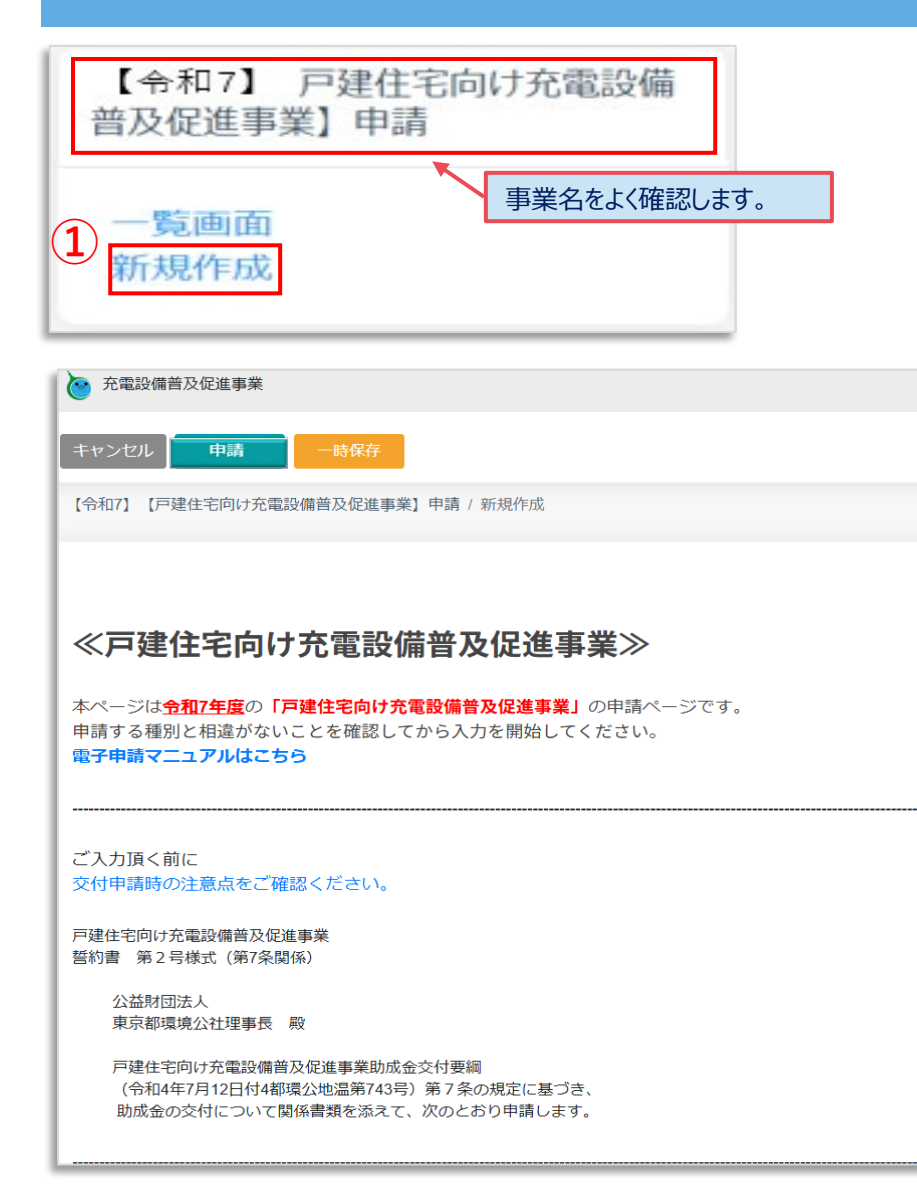

①事業名を確認して「新規作成」をクリックします。
 ②申請入力画面を表示します。
 ③画面の説明に沿って、資料の添付や必要項目を入力します。

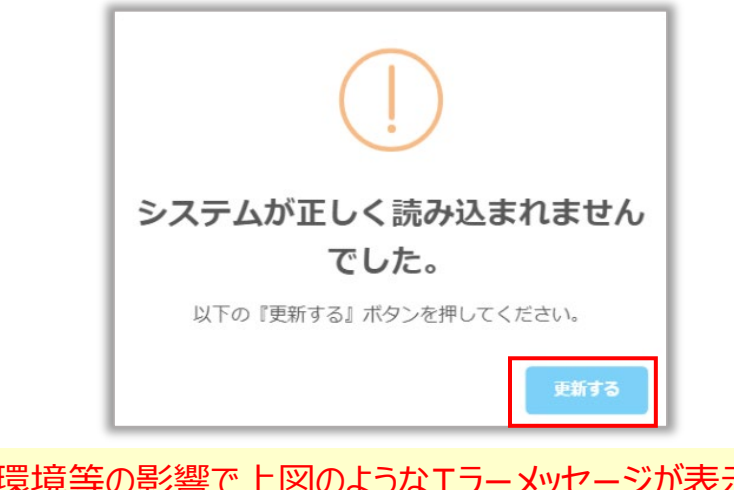

✓ ネットワーク環境等の影響で上図のようなエラーメッセージが表示されることがございます。 その時はメッセージ内の『更新する』をクリックしてください。

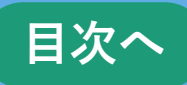

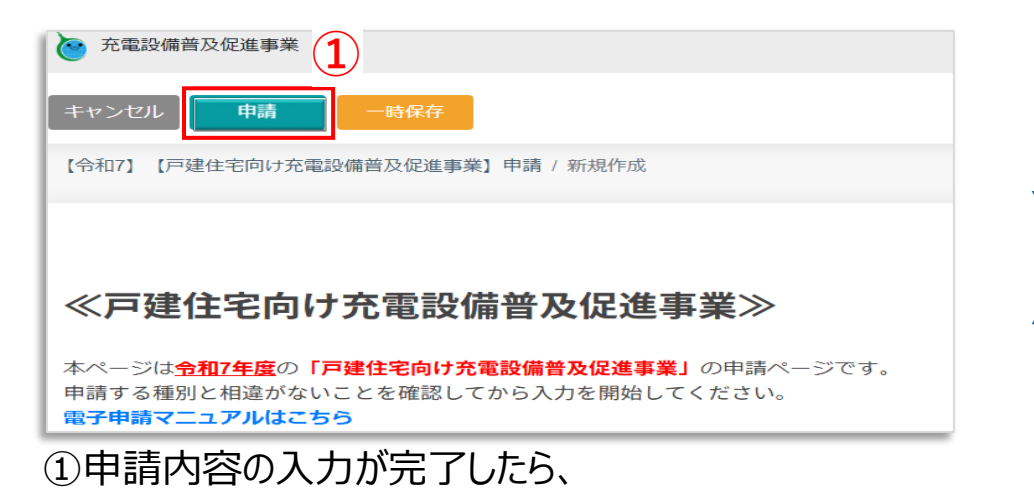

#### 画面上部の申請をクリックします。

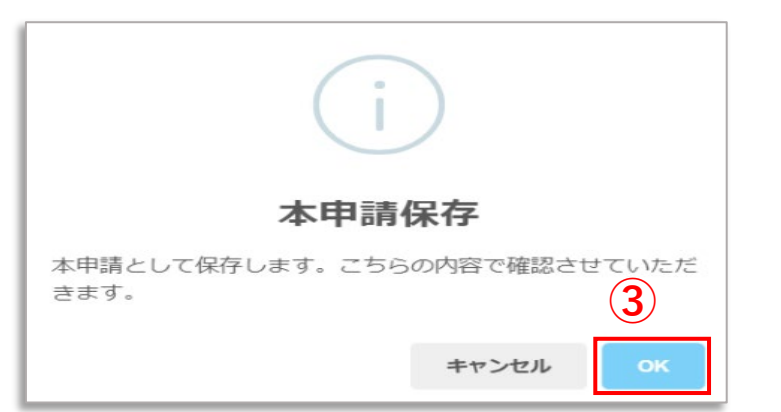

③保存をクリック後入力漏れが無ければ、

確認画面が表示されるので、OKをクリックします。

(キャンセルをクリックすると①の保存前画面に戻ります。)

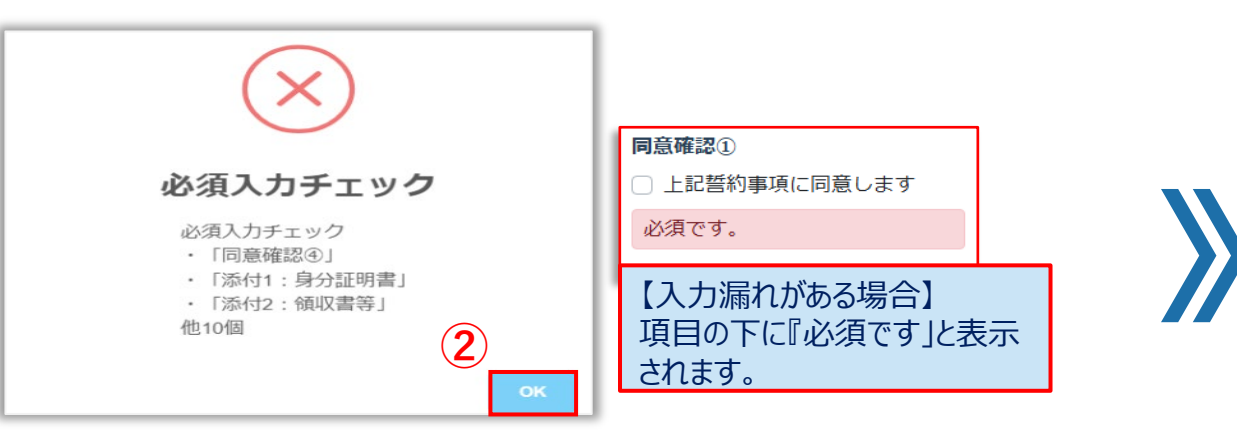

②必要箇所の入力が漏れていた場合にエラー画面が表示されます。 (入力必要項目の項目名(上から3件)と残数が表示されます。)

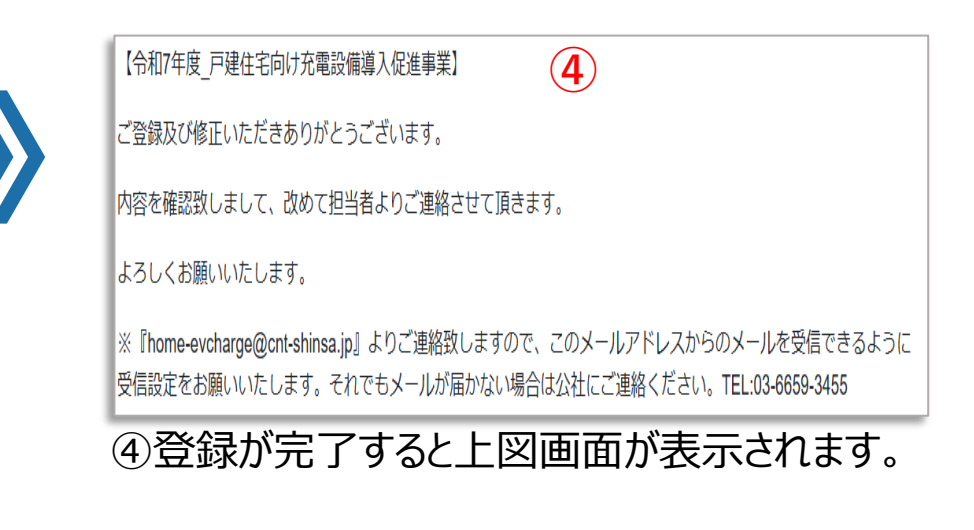

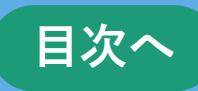

|                                    | <b>+新規作成</b><br>< > 1-2件表 | 2 件表示 (2件中) | 5               |                |
|------------------------------------|---------------------------|-------------|-----------------|----------------|
| ↑ 受付番号 ↑ ステータス ↑ 申請者名              | t↓                        | ↑↓ 受付番号 ↑↓  | <b>ステータス</b> ↑↓ | <b>申請者名</b> ↑↓ |
| test-2         申請登録中         デスト太郎 | 2                         | test- 2     | 申請登録中           | テスト太郎          |

⑤一覧画面に表示されます。

| 【令和7戸建住宅向け充電設備普及促進事業】受付番号:test-2申請情報登録完了                                                  |
|-------------------------------------------------------------------------------------------|
| ア建て充電設備_東京都助成金事務局 < home-evcharge@cnt-shinsa.jp><br><sup>宛先</sup>                         |
| 6                                                                                         |
| ご申請者様                                                                                     |
| クール・ネット東京 戸建住宅向け充電設備普及促進事業担当です。                                                           |
| この度は戸建住宅向け充電設備普及促進事業へ申請いただきまして、                                                           |
| ありがとうございます。                                                                               |
| 交付申請書を 2025/06/02 付けで受領いたしました。                                                            |
| ※公社からの連絡は本メールアドレス ( <u>home-evcharge@cnt-shinsa.jp</u> ) よりお送りいたします。                      |
| 迷惑メール等に振り分けられないよう設定をお願いいたします。                                                             |
| ※審査の状況に関しては「" <u>https://f5skb2r3gohb.chobiit.me/list_app.html?hyouji=r6d</u> "」からログインして、 |
| 一覧囲面から難能することかできます。                                                                        |
| クール・ネット東京                                                                                 |
| 戸建住宅向け充電設備普及促進事業                                                                          |

⑥申請登録完了メールを受信したら申請完了です。

(申請登録完了メールの送信に数日かかることもございますのでご了承下さい。)

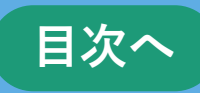

CNT都市エネ促進チーム(戸建て) 【令和7 戸建住宅向け充電設備普及促進事業】受付番号:test-5交付申請内容不備のご連絡 宛先 ご申請者様 (7) お世話になっております。 クール・ネット東京 戸建住宅向け充電設備普及促進事業担当でございます。 ご申請ありがとうございます。 申請内容を確認致したところ、修正依頼事項等がございました。 下記を確認の上、ご対応をお願い致します。 《修正箇所》 No1 対象箇所:【申請者情報】 00を修正して下さい ■No2 対象箇所:【提出書類】 □□の資料を再提出して下さい "https://f5skb2r3gohb.chobiit.me/list.app.html?hyouji=r6d"] 【修正手順】(電子申請マニュアルのP15~16参照) ①上記URLより申請フォームにログインする。

⑦申請内容に不足等があれば差戻し連絡メールが届くので、 内容を確認しご対応をお願いします。(対応方法はP18へ)

#### 3.1各種ボタンについて

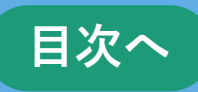

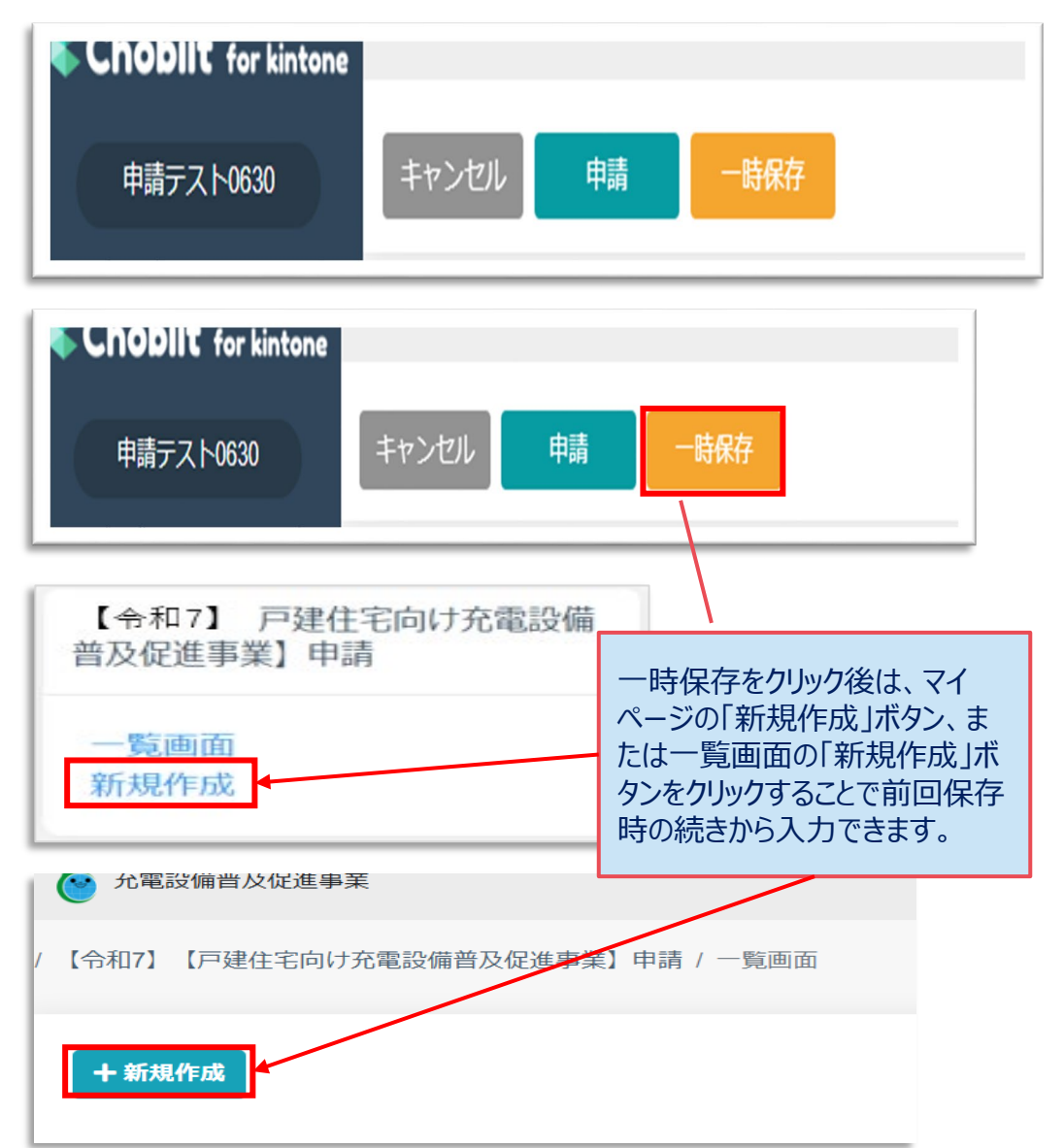

#### <画面上部のボタンについて>>

#### 【申請】

クリックすることで事務局側に入力した情報が連携されます。

一度クリックしたら事務局側で内容確認を行うため、編集をロックさせて頂きますので必ず入力が全て完了した状態でクリックしてください。

#### 【一時保存】

入力途中の状態を一時的に保存します。(添付ファイルは保存されません。)

一時保存後は再度新規作成ボタンをクリックすると前回保存時の続きから入力することが可能です。

※一時保存機能は1申請分のみ保存されます。一時保存中に別の申請の 入力することはできませんのでご注意ください。

※ブラウザに保存されるため、別のブラウザで開くと保存内容が取得できませんのでご注意ください。

【キャンセル】

一つ前の画面に戻ります。

入力中であった場合にクリックすると入力内容は全て削除されますのでご注意く ださい。

### 4.申請内容修正~再申請方法について

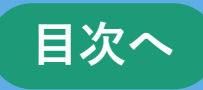

CNT都市エネ促進チーム(戸建て) |【令和7-戸建住宅向け充電設備普及促進事業】受付番号:test-5交付申請内容不備のご連絡 宛先 ご申請者様 お世話になっております。 クール・ネット東京 戸建住宅向け充電設備普及促進事業担当でございます。 ご申請ありがとうございます。 申請内容を確認致したところ、修正依頼事項等がございました。 下記を確認の上、ご対応をお願い致します。 《修正箇所》 ■No1 対象箇所:【申請者情報】 〇〇を修正して下さい  $(\mathbf{2})$ No2 対象箇所:【提出書類】 □□の資料を再提出して下さし ["https://f5skb2r3gohb.chobiit.me/list.app.html?hyouji=r6d"] 【修正手順】(電子申請マニュアルのP15~16参照) ①上記URLより申請フォームにログインする。

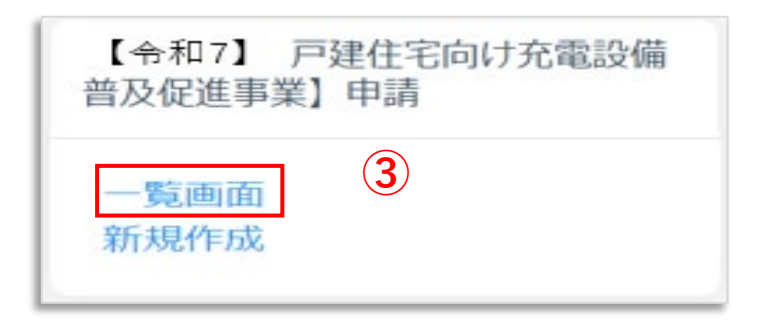

 ①申請内容に不足や不備があった場合は、 差戻し連絡メールが届きます。
 ②メールに記載されているURLをクリックします。
 ③対象の申請フォームの「一覧画面」をクリックします。
 ④対象の申請をクリックします。

| (く) > 1-2 件表示 (2件中) (4) (2件中) (4) (次の画面を表示します) | す。 |
|------------------------------------------------|----|
| ↑↓ 受付番号 ↑↓ ステータス ↑↓ 申請者名                       |    |
| test-2         差戻し中         テスト太郎              |    |

# 4.申請内容修正~再申請方法について

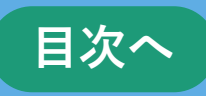

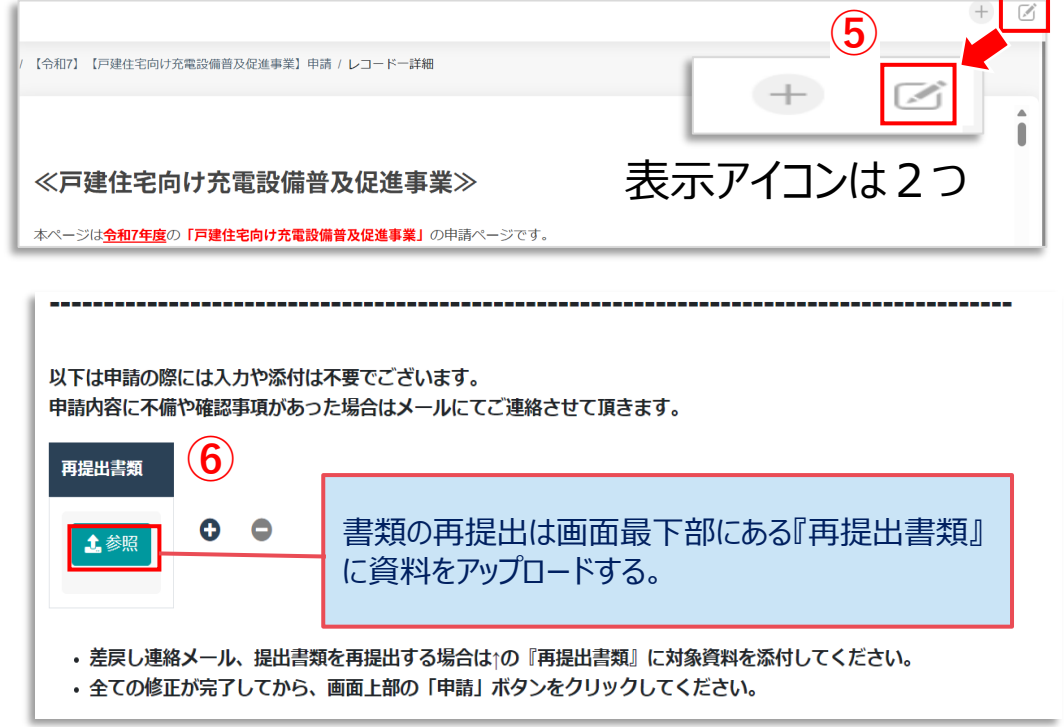

⑤画面右上の をクリックして編集画面を開きます。
※ネットワーク状況等の影響により上記アイコンがすぐに表示され ない場合がございます。その時は表示されるまでしばらくお待ちください。
⑥差戻し連絡メールの内容を確認して、書類の再提出や 対象項目を修正します。
⑦修正が完了したら、画面上部の『申請』をクリックします。
※必ず全ての修正及び提出書類のアップロードが完了してから 申請ボタンをクリックしてください。

7
 キャンセル
 申請
 【令和7】
 【戸建住宅向け充電

⑧登録完了メッセージが表示されたら再申請完了です。

| 【令和7年度_戸建住宅向け充電設備導入促進事業】                                                              | 8                                             |
|---------------------------------------------------------------------------------------|-----------------------------------------------|
| ご登録及び修正いただきありがとうございます。                                                                |                                               |
| 内容を確認致しまして、改めて担当者よりご連絡させて頂きます。                                                        |                                               |
| よろしくお願いいたします。                                                                         |                                               |
| ※『home-evcharge@cnt-shinsa.jp』よりご連絡致しますので、このメール<br>受信設定をお願いいたします。それでもメールが届かない場合は公社にご連 | アドレスからのメールを受信できるように<br>絡ください。TEL:03-6659-3455 |

#### 5. 審査状況の確認方法

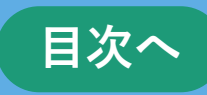

#### 1

https://f5skb2r3gohb.chobiit.me/list\_app.html?hyouji=r6d

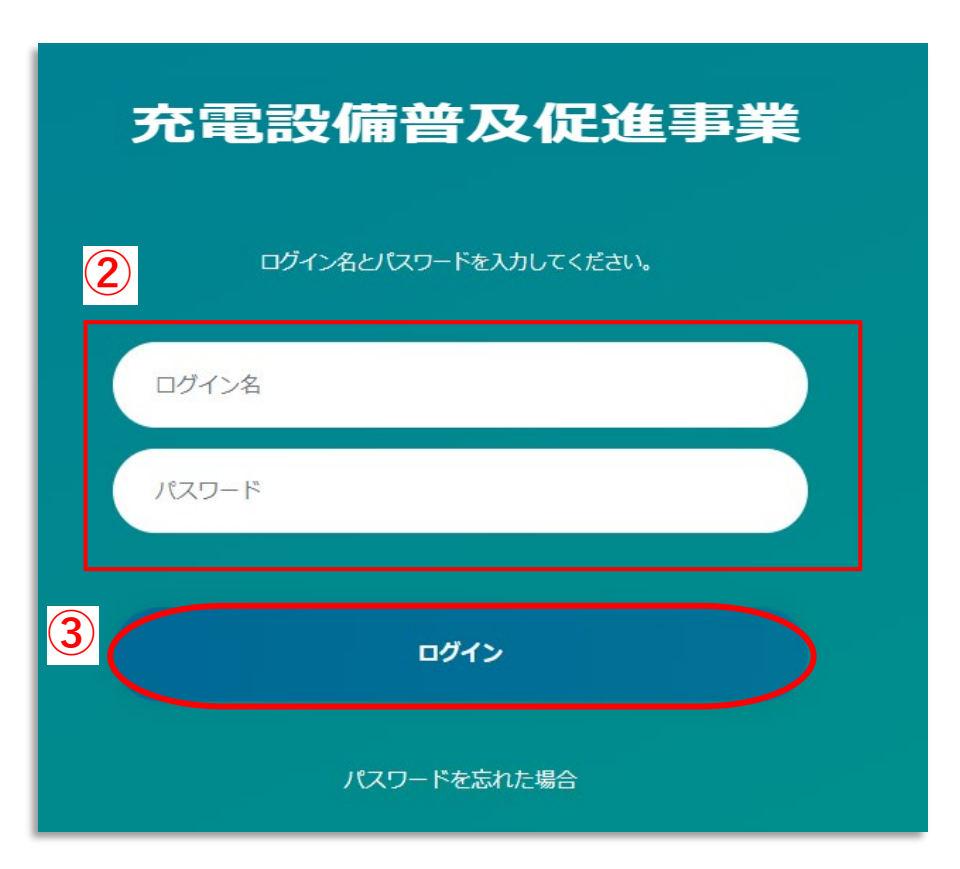

# ①左記URLからアクセスします。 ②ログイン名とパスワードを入力します。 ③「ログイン」をクリックします。

#### 5. 審査状況の確認方法

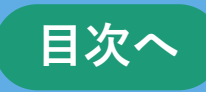

| 【令和7】戸建住宅向け充電設備普及促進事業 ※令和7年度に新しく申請をされる方はこちら | ④マイページī |
|---------------------------------------------|---------|
| (令和7) [戸建住宅向け充電設備普及<br>促進事業] 申請       5     | ⑤「一覧画面  |
| 【令和6】戸建住宅向け充電設備普及促進事業 ※令和6年度に既に申請済みの方はこちら   | 6申請情報:  |
| 【令和6】 【戸建住宅向け充電設備普及<br>促進事業】申請              | 確認します   |
|                                             | ※複数申請   |

# ④マイページ画面が表示されます。 ⑤「一覧画面」をクリックします。 ⑥申請情報が表示されるのでステータス欄を 確認します。

※複数申請した場合は、申請数分が表示されます。

| Chobiit for kintone                   | 允電設備当                               | <b>以促進</b> 爭業 |               | ● 申請                                                                                                    |  |
|---------------------------------------|-------------------------------------|---------------|---------------|----------------------------------------------------------------------------------------------------|--|
| 申請テスト0630                             | / 【令和7】 【戸建住宅向け充電設備普及促進事業】申請 / 一覧画面 |               |               |                                                                                                    |  |
| <b>希</b> 市一ム                          | + 新規作成                              |               |               | 【ステータス】<br>審査状況を確認できます。                                                                                                    |  |
| ■ 【令和7】 戸建住宅向け<br>充電設備普及促進事業】申請       | < > 1 - 4 件表示 (4件中)     6           |               | <b>6</b><br>1 | 【審査状況の説明】※がついてる審査状況は申請内容の編集操作ができません。                                                                                                    |  |
| <ul><li>▶一覧画面</li><li>▶新規作成</li></ul> | Ē                                   | test-5        | 差戻し中          | <ul> <li>中請豆球中 :申請情報の豆球が完了した状態。</li> <li>受付中 :審査を行うための提出書類等に不足がないかを確認している状態。※</li> <li>審査中 :申請内容、提出書類の内容について審査をしている状態。※</li> <li>差戻し中 :申請内容や提出書類等に不足があり、提出および修正依頼をしている状態。</li> <li>交付決定済 :交付決定通知書の発送が完了している状態。※</li> <li>申請取下 :申請を取り下げた状態。※</li> <li>☆付決定取下 :☆付決定を取り下げた状態。※</li> </ul> |  |
|                                       | Ē                                   | test-4        | 差戻し中          |                                                                                                    |  |
|                                       |                                     |               |               | 又1  伏足取下  又1  伏足で取り下りに1/1窓。 ※                                                                                                    |  |